## How to Join NDIA as an Individual Member (Online)

- 1. Navigate to NDIA.org.
- 2. Using the top ribbon tab that reads "Membership," navigate to the left hand of the drop-down menu and click on "Join NDIA."

| National Defense Industrial Association                                                                                  | About Contact Press National Defense Magazine NDIA Connect 🥈 in 🎔 🗈 🗹 上 LOGIN                                                                                                    |
|----------------------------------------------------------------------------------------------------|----------------------------------------------------------------------------------------------------|
|                                                                                                    | & Events Policy Membership Divisions Education & Training Chapters Join Q                                                                                                    |
| Value of Membership<br>Academia Membership<br>Small Business Membership<br>Corporate Membership<br>Individual Membership | NDIA's vast network of members embodies the full spectrum of corporate, government, academic, and individual<br>staheholders who advocate for a strong, vigilant, and innovative national defense. As part of this diverse network,<br>thousands of corporate and individual members are actively developing best practices, initiatives, technology, and products<br>in defense with continued guidance and befolks from keystacholders. DIX Altificates are unbidated or quantizations that<br>focus on specific areas and missions related to it's community of interest. Each affiliate has its own membership, structure,<br>and dues. |
| Join NDIA<br>Renew<br>Mega Directory                                                                                     |                                                                                                    |
| NDIA Affiliates<br>NDIA Connect                                                                                          |                                                                                                    |
| products and services.                                                                                                   |                                                                                                    |

- 3. Using the right-hand box (red), choose the appropriate membership package.
- 4. Have an account already? Login using the left-hand fields.
  - a. Forgot your password? Follow the link that says "FORGOT PASSWORD?
- 5. Don't have an account? Sign up using the CREATE AN ACCOUNT BUTTON.
  - a. Enter your email into the appropriate field.
  - b. Begin filling out the appropriate demographic information.
  - c. If applicable, please search for your organization on the appropriate page. If you do not work for any organization, please choose "Skip This Step". If you work for an organization that receives membership benefits through a corporate package, there is no need to pay for an individual membership. You receive complimentary membership through your organization's corporate with no additional charges for signing up. If you have questions about your company's membership status, please contact membership@ndia.org.
- 6. Fill out the Business Address Information and Home Address Information for the delivery of the magazine. Make sure you set the preferred address as the primary address.
- 7. Fill out the Membership Package Information, Chapter Participation, and Payment Information using the given fields. Click "Add Membership" to join.

## payment information

| payment amount:                  | 40.00                       |
|----------------------------------|-----------------------------|
| paid by:                         | Billings Fenton Han-Sangmin |
| payment method:                  | Master Card 🗸               |
|                                  | Required                    |
| cc number (no dashes or spaces): |                             |
|                                  | Required                    |
| credit card security code:       |                             |
|                                  | Required                    |
| expiration date:                 | Please select 🗸 🗸           |
| cardholder's name:               |                             |
|                                  |                             |

|      |        | -              |
|------|--------|----------------|
| Back | Cancel | Add Membership |